# TRAVIS USD ONLINE PARENT PORTAL DATA CONFIRMATION PROCESS

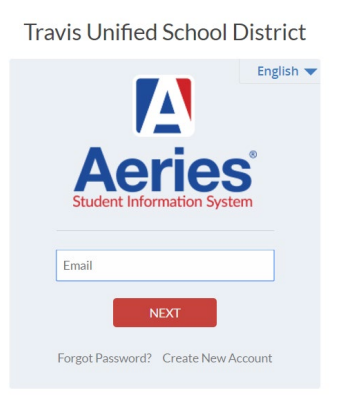

#### THANK YOU FOR UPDATING YOUR TRAVIS UNIFIED INFORMATION!

# WHAT IS IT?

The Online Portal allows you to update your child's current information on our student information system. By updating online, you will have access to all of the documents electronically and save a great deal of time!

The following items can be updated via the Online Portal:

- Home Address Changes (Need site confirmation and approval)
- Primary Phone Numbers (Home Work Cell)
- Parent Email (For Attendance & School Alerts)
- Emergency Contacts (Add / Change / Delete)
- Medical History
- Online Document Confirmation (Technology Use Agreement, etc.)

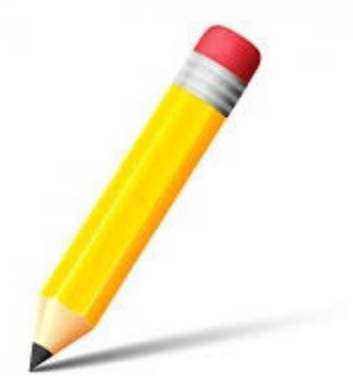

• Authorizations (Annual Notification of Rights & Responsibilities, etc.)

## HOW OFTEN DO WE UPDATE THE INFORMATION?

You will update at least twice per year:

- Before the first day of the school year
- Middle of the school year

\*\*We will send a reminder to your email, text, or phone when the time comes to apply any changes or updates.

# HOW DO I GET STARTED?

Visit the Travis Unified School District website at <u>www.travisusd.org</u>

On the home page banner, click on the Aeries Portal button in the upper right corner.

| Travis Unified School<br>District<br>Reaching beyond the boundaries to build a | ۹ | School Board • | Families • | Staff Resources | AERIES PORTAL | LAUNCHPAD        |
|--------------------------------------------------------------------------------|---|----------------|------------|-----------------|---------------|------------------|
| community of learners                                                          |   | Ab             | out Us     | Departments     | Enrollment    | Website Feedback |

After you log into your parent portal, you'll see a notification on the bottom right indicating if you have not completed Data Confirmation.

Click on the link underlined as shown in the screenshot below to begin the Data Confirmation process.

|                  | Aeries Student                    | • • • • • • • • • • • • • • • • • • • | Search students, pages, classes Q                       | <u> </u>                           |
|------------------|-----------------------------------|---------------------------------------|---------------------------------------------------------|------------------------------------|
| <b>含</b><br>電    | Dashboard<br>Communications       | Welcome                               | ə to the Aeries Portal for                              |                                    |
| 110              | Student Info                      | Students                              | ^ Classes                                               | ^                                  |
| 8 <b>0</b> 0     | Attendance                        | the factor in the                     |                                                         |                                    |
|                  | Grades                            | tenter fige block, 20028.             |                                                         |                                    |
|                  | Classes                           |                                       |                                                         |                                    |
| $(\mathbb{A}^*)$ | Test Scores                       |                                       |                                                         |                                    |
|                  |                                   | Backpack                              | <ul> <li>Attendance Summary</li> </ul>                  | ^                                  |
|                  |                                   | My Uploaded Files                     | Code Description Notifications                          | ×                                  |
|                  |                                   | File Name Files Size Date Uploaded    | Alla You have the vet of                                | ompleted the Student Data          |
| https://aerie    | es.travisusd.org/sandbox/ParentDa | Upload New Files                      | Confirmation Proce<br>Click Here to confir<br>study it. | ess.<br>The information about your |

# THE SCREENS

#### (1) FAMILY INFORMATION

This screen is surveying information regarding foster, military, and housing. This information helps the district direct additional resources to support your child(ren).

Please select the most appropriate options.

|                                                                              | General Contact AddtiInfo Programs 0 User Codes ⊻                                                                                                    |
|------------------------------------------------------------------------------|----------------------------------------------------------------------------------------------------|
| Please update all information.                                               |                                                                                                    |
| 1 Family Information                                                         | Please select one of the following options to complete the foster survey:                                                                                                    |
| 2 Income                                                                     |                                                                                                    |
| 3 Student                                                                    | This student is not in foster care                                                                                                    |
| 4 Contacts                                                                   | This student is in foster care                                                                                                    |
| 5 Medical History                                                            | Please select whether or not at least one parent/guardian of this student is active in the United                                                                                                    |
| 6 Documents                                                                  | States Armed Forces (Army, Navy, Air Force, Marine Corps, or Coast Guard):                                                                                                    |
| (7) Authorizations                                                           | Yes, at least one parent/guardian of this student is active in the United States<br>Armed Forces <u>on Active Duty</u> <b>OR</b> serves full-time on National Guard Duty.                                                                                                    |
| <ul> <li>8 Requested Documents</li> <li>9 Final Data Confirmation</li> </ul> | No, this student does not have a parent/guardian who is active in the United States Armed Forces.                                                                                                    |
| Confirm and Continue                                                         | Travis USD makes every effort to support our McKinney-Vento (Homeless) students and families.<br>For information and support, please contact our <u>Community Liaison</u> to learn about help with applying for<br>free meals, school supplies and other questions and assistance with other challenges our homeless youth<br>and families face every day. |
|                                                                              | Family Liaison: Margarita Leon Alvarado<br>mleonalvarado@travisusd.org<br>(707) 437-4604 x1198                                                                                                    |
|                                                                              | You can enroll in School Flier - English Tu puedes inscribirte en la escuela - Espanol                                                                                                    |
|                                                                              | Housing and Homelessness Resources Public Assistance                                                                                                    |
|                                                                              | Solano County Health and Social Services: Solano County Website                                                                                                    |
|                                                                              | A paper version of this survey can be provided by the Student Services Department at the District Office.<br>You may call the office at (707) 437-4604x1114                                                                                                    |

# Please select one of the following options to complete the Housing Questionnaire:

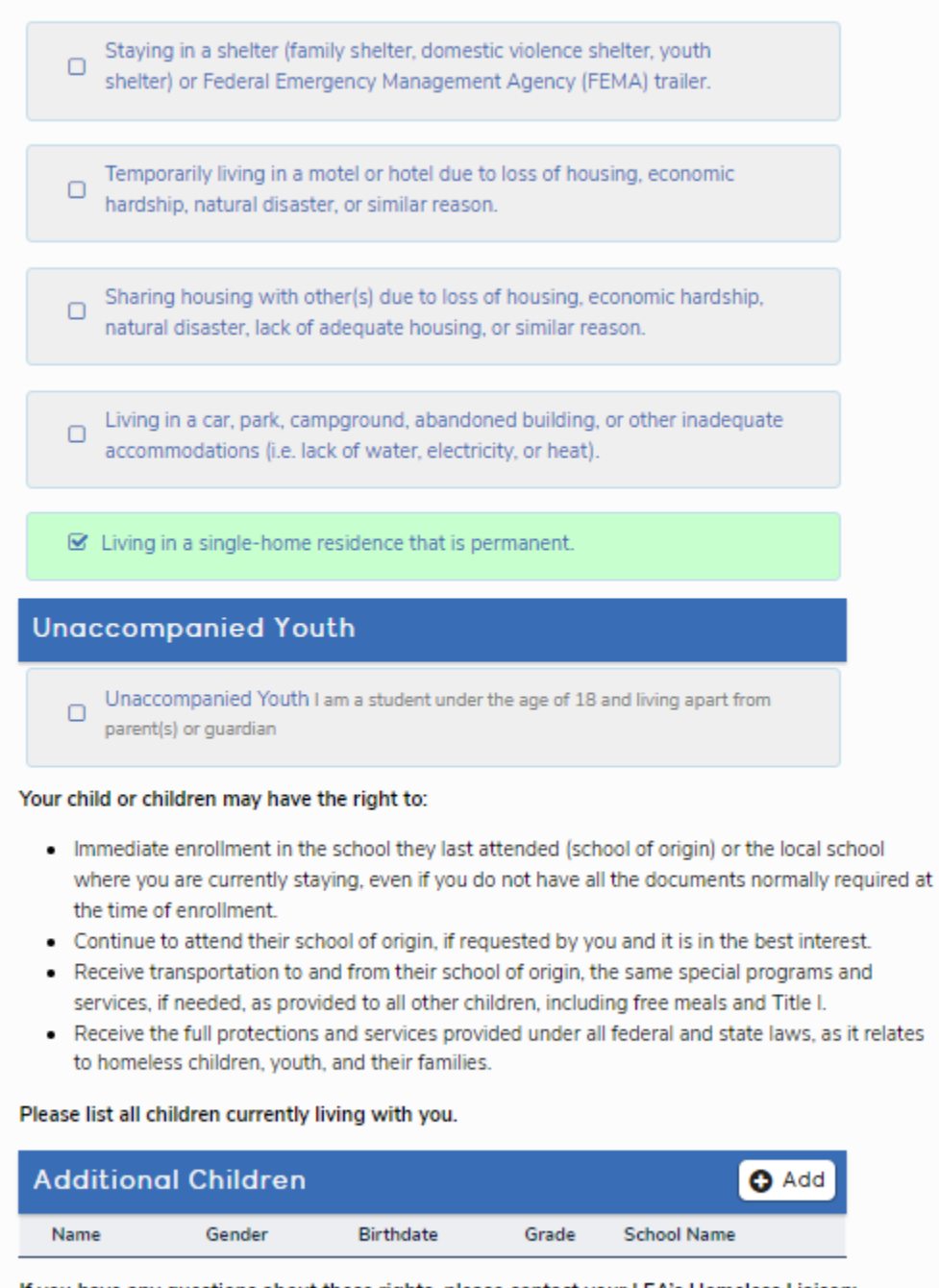

If you have any questions about these rights, please contact your LEA's Homeless Liaison:

Name: Allyson Rude Azevedo Phone Number: 707-437-4604 x1215 Email Address: aazevedo@travisusd.org

Click "Confirm and Continue" when all sections have been updated.

#### (2) INCOME

This information allows the district to receive more funding that can go towards programs and services that will help your child(ren) better succeed, which may include but is not limited to free and reduced lunch, free bus passes, free AP testing at Vanden, and letters for reduced internet eligibility. Information provided is confidential.

If you would like to complete the survey, make the appropriate selections and then click "Confirm and Continue."

If you would not like to complete the survey, you can skip the survey by not checking any boxes, then click "Confirm and Continue."

| Please update all information. |                                                                                                    |  |  |  |  |  |
|--------------------------------|----------------------------------------------------------------------------------------------------|--|--|--|--|--|
| Family Information             | This survey collects limited financial data from our families. This information allows the district to receive more                                                                                                    |  |  |  |  |  |
| 2 Income                       | funding that can go towards programs and services that will help your child(ren) better succeed, which may include<br>but is not limited to free and reduced lunch, free bus passes, free AP testing at Vanden, and letters for reduced |  |  |  |  |  |
| 3 Student                      | internet eligibility. Information provided is confidential.<br>If you would like to complete the survey, make the appropriate selections and then click "Confirm and Continue."                                                         |  |  |  |  |  |
| (4) Contacts                   | If you would not like to complete the survey, you can skip the survey by not checking any boxes, then click "Confirm and Continue."                                                                                                    |  |  |  |  |  |
| 5 Medical History              |                                                                                                    |  |  |  |  |  |
| 6 Documents                    | How many people are in your household?                                                                                                    |  |  |  |  |  |
| (7) Authorizations             | ☑ 1                                                                                                    |  |  |  |  |  |
| 8 Requested Documents          |                                                                                                    |  |  |  |  |  |
| 9 Final Data Confirmation      | What is your total monthly household income?                                                                                                    |  |  |  |  |  |
| Confirm and Continue           | \$1396 or less                                                                                                    |  |  |  |  |  |
|                                | \$1397 - \$1986                                                                                                    |  |  |  |  |  |
|                                | S1987 or greater                                                                                                    |  |  |  |  |  |
|                                |                                                                                                    |  |  |  |  |  |

Please review and update your current information.

If you have no changes, click "Confirm and Continue."

| Family Information                          | Please review and update.                                                                           |                                                                                                    |                                                                                                    |
|---------------------------------------------|----------------------------------------------------------------------------------------------------|----------------------------------------------------------------------------------------------------|----------------------------------------------------------------------------------------------------|
| Income                                      | We are committed to providing<br>diverse backgrounds of our stu                                     | g the best possible education for all students.<br>Ident body.                                             | To do this, we need to understand the                                                                                                    |
| Student                                     | Please provide your child's rate<br>and resources they need to the<br>educational programs and serv | ce and ethnicity information to help us ensur<br>ive. Rest assured, this information is confider<br>vices. | e that all students receive the support<br>tial and will only be used to improve our                                                                                                    |
| Contacts                                    |                                                                                                    | Student Demographic                                                                                        | s                                                                                                    |
| Medical History                             |                                                                                                    |                                                                                                    | Notes                                                                                                    |
| Documents                                   | Parent/Guardian                                                                                     |                                                                                                    | This field is used to address mailings<br>from the school if applicable.                                                                                                    |
| Authorizations                              | Mailing Address                                                                                     |                                                                                                    | Changes to this information will NOT be<br>saved in the system. Instead, the new<br>information will be emailed to the schoo<br>and the school will contact you for<br>additional information. |
| Requested Documents Final Data Confirmation | Residence Address<br>(if different than Mailing<br>Address)                                         |                                                                                                    | Changes to this information will NOT be<br>saved in the system. Instead, the new<br>information will be emailed to the schoo<br>and the school will contact you for<br>additional information. |
| nfirm and Continue                          | Primary Phone                                                                                       |                                                                                                    |                                                                                                    |
| initiand continue                           | Father's Work                                                                                       |                                                                                                    |                                                                                                    |
|                                             | Mother's Work                                                                                       |                                                                                                    |                                                                                                    |
|                                             | Correspondence Language                                                                             |                                                                                                    | Letters and Report Cards sent home<br>from the school will be sent in this<br>language. Not all languages listed are<br>supported by the district.                                             |
|                                             | Ethnicity?                                                                                          | Is this student Hispanic or Latino? No                                                                     |                                                                                                    |
|                                             | Race(s)                                                                                             | White                                                                                                    |                                                                                                    |

If there are changes, click the "Change" button to make your modifications and click "Save" at the bottom of the screen.

|                                                            | Student Demographics                                                                                                    |                                                                                                    |
|------------------------------------------------------------|----------------------------------------------------------------------------------------------------|----------------------------------------------------------------------------------------------------|
|                                                            |                                                                                                    | Notes                                                                                                    |
| Parent/Guardian                                            |                                                                                                    | This field is used to<br>address mailings from<br>the school if<br>applicable.                                                                                                    |
| Mailing Address                                            | City Vacaville State CA<br>Zip: 95688                                                                                                    | Changes to this<br>information will NOT<br>be saved in the<br>system. Instead, the<br>new information will<br>be emailed to the<br>school and the schoo<br>will contact you for<br>additional information  |
| Residence Address<br>if different than Mailing<br>Address) | City: Vacaville State: CA<br>Zip: 95688 -                                                                                                    | Changes to this<br>information will NOT<br>be saved in the<br>system. Instead, the<br>new information will<br>be emailed to the<br>school and the school<br>will contact you for<br>additional information |
| rimary Phone                                               |                                                                                                    |                                                                                                    |
| ather's Work                                               |                                                                                                    |                                                                                                    |
| Mother's Work                                              |                                                                                                    |                                                                                                    |
| Correspondence Language                                    | •                                                                                                    | Letters and Report<br>Cards sent home from<br>the school will be sen<br>in this language. Not<br>all languages listed ar<br>supported by the<br>district.                                                  |
| Ethnicity?                                                 | Is this student Hispanic or Latino?<br>☐Yes ✔No                                                                                                    |                                                                                                    |
| lace(s)                                                    | What is the race of this student? You may select up to<br>five.<br>American Indian or Alaskan Native<br>Chinese<br>Japanese<br>Korean<br>Vietnamese<br>Asian Indian<br>Laotian<br>Cambodian<br>Hmong<br>Other Asian<br>Guamanian<br>Guamanian<br>Samoan<br>Tahitian<br>Other Pacific Islander<br>Filipino<br>Black or African American<br>White<br>Additional Definitions:<br>American Indian or Alaskan Native: A person having<br>origins in any of the original peoples of North and South<br>America (including Central America), and who<br>maintains tribal affiliation or community attachment.<br>Black or African American:<br>American Indian or Alaskan Native: A person having<br>origins in any of the original peoples of North and South<br>America (including Central America), and who<br>maintains tribal affiliation or community attachment.<br>Black or African American: |                                                                                                    |

Click "Confirm and Continue" to complete the next step.

#### (4) CONTACTS (PARENTS / EMERGENCY CONTACTS)

Your child's emergency contacts will appear. If there are no changes, click "Confirm and Continue."

| Please update all information. |                                                                                                    |
|--------------------------------|----------------------------------------------------------------------------------------------------|
| Family Information             | Please review and update contact information.                                                                                                    |
| ✓ Income                       | Remove any duplicate contact records.     To prove the remove with school computinging, no two contacts should share the removement address.                                                                                                    |
| Student                        | <ul> <li>No prevent issue with school communations, no two contacts should since the same share the same chain address.</li> <li>At least one contact <u>must</u> be tagged as Parent/Guardian in the Record Type field.</li> <li>All contacts tagged as Parent/Guardian must include Education Level.</li> <li>Verify any contacts restrained by court decrea and exclude a consult a consult order to the school if you have not already.</li> </ul> |
| 4 Contacts                     | **DO NOT REMOVE RESTRICTED CONTACT RECORDS. THIS RECORD IS HOW WE IDENTIFY THEM. **                                                                                                    |
| 5 Medical History              | Verify Mail Tag to determine contacts who should receive copies of physical mail.                                                                                                    |
| 6 Documents                    |                                                                                                    |
| 7 Authorizations               | Mother                                                                                                    |
|                                |                                                                                                    |
|                                | Ed Level: Grad School/post grad trng (b)                                                                                                    |
| Confirm and Continue           | More Info ~ @Last Updated: 7/11/2024 11:25 AM                                                                                                    |

To add a new contact, click on the "Add" button on the top right.

To change/delete a contact, click on the pencil icon next to their name. A box will appear to make the changes in.

To change their information, update the appropriate boxes and click "Save" at the bottom.

*IMPORTANT*: At least one contact must have a *Record Type* of Parent/Guardian and an **Ed Level** specified (see highlighted fields in the below image)

To delete the contact, click "Delete" at the bottom.

| refix Last Nam                                | e                                                                              | First Name                    | Middle Name              | Suffix M                   | ailing Name |               |  |  |
|-----------------------------------------------|--------------------------------------------------------------------------------|-------------------------------|--------------------------|----------------------------|-------------|---------------|--|--|
|                                               |                                                                                | The set                       |                          |                            |             |               |  |  |
| A Lives With?                                 | Address                                                                        |                               | City                     | State                      | e Zip Code  | ZipExt        |  |  |
| ΥΨ                                            | ALC: NOT A                                                                     |                               |                          |                            | 1000        |               |  |  |
| lelationship                                  | 🛨 Primary Contact                                                              | Record Type                   | Notification Preferences | Attendance<br>Notification | d Mail Tag  | Contact Order |  |  |
| ather 🔻                                       | ΥΨ                                                                             | Parent/Guardian 1             | 1                        | Y                          | •           | 1             |  |  |
| Telephone                                     | 📕 Work Phone                                                                   | Extn                          | Mobile Phone             | CorrLng                    | Ed L        | .evel         |  |  |
|                                               |                                                                                |                               |                          |                            |             | 4 🔻           |  |  |
| Finger                                        | print Status                                                                   |                               | Fingerprint Date         |                            |             |               |  |  |
| Email Address                                 |                                                                                | Employer 1                    | Name Employer            | Location                   | Occupation  |               |  |  |
| This email a<br>active Porta<br>here. After I | ddress is associated wit<br>I account and cannot be<br>ogging into the account | h an<br>edited<br>, it can be |                          |                            |             |               |  |  |

When finished, click "Confirm and Continue" to complete the next step.

#### (5) MEDICAL HISTORY

Update or delete your child's medical information.

You can delete by clicking "No Longer Applies." Click "Save" under the section you have updated and then select "Confirm and Continue."

Please make sure to update your child's environmental and food-based allergies.

#### IMPORTANT: The district nurse will still need copies of your child's immunization records.

| inormation.                                                                |                                                                                                    |                               |                   |                         |     |             |                         |
|----------------------------------------------------------------------------|----------------------------------------------------------------------------------------------------|-------------------------------|-------------------|-------------------------|-----|-------------|-------------------------|
| formation Check any health concerns or                                     | conditions that your cl                                                                                                    | hild has in the               | boxes b           | elow.                   |     |             |                         |
| Please note that allergy select<br>Medication orders signed by medications | Please note that allergy selections have changed. <u>You must review</u> all student food-based allergies.<br>Medication orders signed by your doctor are <u>mandatory for all prescribed or over the counter</u> |                               |                   |                         |     |             |                         |
| You can find all medication a<br>Services\Health Services tab              | uthorization forms on th                                                                                                    | he Travis USI<br>sd.org/Page/ | ) website<br>1501 | under the Student       |     |             |                         |
|                                                                            |                                                                                                    |                               |                   |                         |     |             |                         |
|                                                                            | Medic                                                                                                    | al History a                  | nd Curre          | nt Medical Conditior    | IS  |             |                         |
| Condition                                                                  | Effective Date                                                                                                    | Age                           | Grade             | Comment                 |     |             |                         |
| Allergy - Food - Gluten                                                    | 07/11/2022                                                                                                    | 0                             | 0                 |                         |     | 11.         | No Longer Applies       |
| Asthma-moderate                                                            | 10/30/2013                                                                                                    | 8                             | 3                 |                         |     |             | No Longer Applies       |
|                                                                            |                                                                                                    |                               | Save              |                         |     |             |                         |
|                                                                            | Addition                                                                                                    | nal Condition                 | ns Plea           | se Check All That Ap    | ply |             |                         |
| Anxiety (With Dr. Note                                                     | )                                                                                                    | ] Allergy - Fo                | ood - Tree        | enut / peanut           |     | Takes Mec   | lication                |
| Tic Related Disorders (                                                    | With Dr. Note)                                                                                                    | Allergy - Fo                  | ood - Egg         | S                       |     | None        |                         |
| Asthma-severe                                                              |                                                                                                    | ] Allergy - Fo                | ood - Dai         | ry / Lactose Intolerant |     | Orthopedi   | c Impairment (OI)       |
| Allergy - Drug - Amox                                                      | acillin / Penacillin                                                                                                    | Allergy - Fo                  | ood - Frui        | t / Vegetables          |     | Other sign  | ificant health problem  |
| Allergy - Drug - Other                                                     |                                                                                                    | ] Allergy - Fo                | ood - Oth         | er                      |     | RX-emerg    | ency in health office   |
| Allergy - Environmenta                                                     | I - Seasonal                                                                                                    | ] Cerebral Pa                 | alsey             |                         |     | Seizure dis | sorders                 |
| Allergy - Environmenta                                                     | Il - Pollen                                                                                                    | ] Diabetes                    |                   |                         |     | Speech or   | Language Impairment (Sl |
| Allergy - Environmenta                                                     | I - Bee Stings                                                                                                    | ] Hard of He                  | aring (HH         | ł)                      |     | Traumatic   | Brain Injury (TBI)      |
| Allergy - Environmenta                                                     | ıl - Animal Dander 🗌                                                                                                    | Heart                         |                   |                         |     | √isual Imp  | airment (VI)            |
| Allergy - Environmenta                                                     | I - Other                                                                                                    | ] Hypoglyce                   | mia               |                         |     | Wheelcha    | ir                      |
|                                                                            |                                                                                                    |                               | _                 | _                       |     |             |                         |

#### (6) DOCUMENTS

Travis Unified will be adding important documents to this section for you to read and acknowledge.

Click on each document, review it, and check the box next to the document." (These documents are accessible from the Online Portal at any time.)

\*Note: The documents may differ from site to site.

After each document has been reviewed, click "Confirm and Continue."

| Please update all information. |                                                                                                    |
|--------------------------------|----------------------------------------------------------------------------------------------------|
| Family Information             | Please review each document. Check the box when finished. You may print a copy for your records.                                                                                                    |
| Income                         | Documents                                                                                                    |
| Student                        | Travis USD Annual Notification of                                                                                                    |
| <ul> <li>Contacts</li> </ul>   | Rights & Responsibilities 2024-25<br>*Required                                                                                                    |
| Medical History                | ☑<br>I have acknowledged the document                                                                                                    |
| 6 Documents                    | Proof of Residence                                                                                                    |
| (7) Authorizations             | Information Letter 2023-<br>24                                                                                                    |
|                                | *Required                                                                                                    |
|                                | I have acknowledged the document                                                                                                    |
| Confirm and Continue           | <ul> <li>Free Meal Application         <ul> <li>*Required</li> </ul> </li> <li>To apply or learn more about free or reduced meals, please click here for the Free and Reduced Priced Meal Application.</li> <li>The free or reduced meals application must be completed and submitted annually.</li> <li>I have acknowledged the document</li> </ul> <li>Student Accident Insurance Parent Brochure         <ul> <li>*Required</li> </ul> </li> <li>The district does not provide accident insurance on individual students. However, you may purchase accidental insurance coverage for your child while on school grounds or in school buildings during the time your child is required to be at school. The provider of this insurance is Pacific Educators, Inc. Please see the Parent Brochure or go to &lt;a href="https://www.peinsurance.com/products/student-insurance/student-accident-insurance/student-accident&lt;/li&gt; </li> |

#### (7) AUTHORIZATIONS

Travis Unified will be adding important Authorizations to this section for you to read and acknowledge. Make the appropriate selection for each item and click "Save" at the bottom of the screen.

When finished, click "Confirm and Continue."

| Please update all information.         |                                                                                                    |                  |
|----------------------------------------|----------------------------------------------------------------------------------------------------|------------------|
| <ul> <li>Family Information</li> </ul> | Review and update authorizations.                                                                                                    |                  |
| <ul> <li>✓ Income</li> </ul>           | After you've made your status updates, scroll down to the bottom of the page and click Save before clicking on<br>"Confirm and Continue".                                                                                                    |                  |
| Student                                | Authorizations and Prohibitions                                                                                                    |                  |
| Contacts                               | Description                                                                                                    | Status           |
| Contacts                               | Use of Technology and Internet<br>LEAVE BLANK if you wish your child to have access to district provided<br>Internet when using electronic devices at school                                                                                                    | Desting          |
| Medical History                        | CHECK THE BOX if you DO NOT wish your child to have access to<br>district provided Internet when using electronic devices at school.                                                                                                    |                  |
| Documents                              | Publications, Videos, Internet Release<br>LEAVE BLANK to allow Travis USD to use student photos that promote<br>our school district reactive activities                                                                                                    |                  |
| 7 Authorizations                       | The parent/guardian agrees that their child's name, picture, art, written<br>work, voice, verbal statements, portraits (video or still) shall only be<br>used for public relations, public information, school or district                                                                                                    | Decline          |
|                                        | promotion, publicity, and instruction.<br>CHECK THE BOX if you <u>DO NOT</u> allow for your child's photo to be used<br>for this numeroe.                                                                                                    |                  |
| (9) Final Data Confirmation            | Records Release<br>LEAVE BLANK to allow the district to release directory information                                                                                                    |                  |
| Confirm and Continue                   | regarding your child.<br>CHECK THE BOX if you <u>DO NOT</u> allow the district to release directory<br>information regarding your child.                                                                                                    | Decline          |
|                                        | Authorization for Emergency Medical Treatment     I, the parent/guardian hereby authorize and consent to any x-ray,     examination, anesthetic, medical, or surgical diagnosis, treatment,     and/or hospital care which may be rendered to my child in an     emergency. This authorization shall remain in effect for the current     school year unless revoked in writing and delivered to the principal of     the school district does not provide medical or accident     insurance for my student. I understand that all costs of paramedic     treatment provided will be my responsibility.     I understand the school district does not provide medical or accident     insurance for my child. Lunderstand that all costs of paramedic     transportation, hospitalization, medical examination, x-rays, or     treatment provided will be my responsibility. | ✔ Agree □Decline |
|                                        | <ul> <li>Parent/Guardian Acknowledgement         <ol> <li>the parent/guardian agree to the terms and conditions of the             "Parent/Guardian Acknowledgement" located in the "Documents"             section.</li> </ol> </li> </ul>                                                                                                    | Agree Decline    |
|                                        | <ul> <li>Acknowledgement of Receipt of Parent/Guardian Rights</li> <li>As referenced in the Annual Notification of Rights and Responsibilities<br/>located in the "Documents" section.</li> </ul>                                                                                                    | ✔Yes □No         |
|                                        |                                                                                                    |                  |
|                                        | <ul> <li>Acknowledgement of Receipt of Policy of Student Discipline &amp; Uniform Complaint Procedures<br/>As referenced in the Annual Notification of Rights and Responsibilities<br/>located in the "Documents" section.</li> </ul>                                                                                                    | ✔Yes □No         |
|                                        | <ul> <li>Acknowledgement of Receipt of Policy on Promotion/Acceleration/Retention<br/>As referenced in the Annual Notification of Rights and Responsibilities<br/>located in the "Documents" section.</li> </ul>                                                                                                    | ✔Yes □No         |
|                                        | <ul> <li>Acknowledgement of Receipt of Policy on Release of Directory Information</li> <li>As referenced in the Annual Notification of Rights and Responsibilities<br/>located in the "Documents" section.</li> </ul>                                                                                                    | ✔Yes □No         |
|                                        | <ul> <li>Acknowledgement of Receipt of Policy on Acceptable Use of Electronic Information Resources<br/>As referenced in the Annual Notification of Rights and Responsibilities<br/>located in the "Documents" section.</li> </ul>                                                                                                    | ✔Yes □No         |
|                                        | <ul> <li>Acknowledgement that the Travis Unified School District does not provide medical, dental, or accident insurance for<br/>students         As referenced in the Annual Notification of Rights and Responsibilities         located in the "Documents" section.</li> </ul>                                                                                                    | ✔Yes □No         |
|                                        | * Response Required                                                                                                    |                  |
|                                        | Save                                                                                                    |                  |

Page 11 | 14

#### (8) REQUESTED DOCUMENTS

Travis Unified requires 2 Proofs of Residence.

Upload the documents by clicking on "Select documents..."

Please update all information.

| Family Information                 | Travis Unified requires 2 Proofs of Residence:                                                                                                    |
|------------------------------------|----------------------------------------------------------------------------------------------------|
| <ul> <li>✓ Income</li> </ul>       | <ul> <li>On an annual basis, you will be required to verify the accuracy of your contact information, review details for the upcoming year, complete additional forms, and provide 2 proofs of residency.</li> </ul>            |
| Student                            | <ul> <li>If you are pre-enrolling your child for next school year, you will be required to 2 provide proofs of residency now and during<br/>the annual Data Confirmation process</li> </ul>                                     |
| <ul> <li>Contacts</li> </ul>       | <ul> <li>Acceptable Proofs of Residency: (Documents must be dated within 30 days of submission)</li> <li>PG&amp;E, water, garbage, or cable bill</li> </ul>                                                                     |
| Medical History                    | <ul> <li>Lease or Rental agreement</li> <li>Purchase Agreement (New Construction Homes ONLY)</li> <li>Renter's Insurance, TLE Receipt, Family Camp Receipt, Phone Bill, Temporary Housing Letter from Balfour (TAFR)</li> </ul> |
| Documents                          | Residents ONLY)                                                                                                    |
| <ul> <li>Authorizations</li> </ul> | Inbound Active Duty Members:     OPCS Orders                                                                                                    |
| 8 Requested Documents              | Upon arrival to Travis Air Force Base you have 10 days to submit a TLF receipt.<br>You must submit one more proof of residence within 30 days after your base housing agreement has been signed.                                |
| 9 Final Data Confirmation          | If you are unable to upload at this time, please submit directly to the school site.                                                                                                    |
| Confirm and Continue               | Proof of Residency 1                                                                                                    |
|                                    | Click "Select documents" below to upload your first document                                                                                                    |
|                                    | Files                                                                                                    |
|                                    | Select documents                                                                                                    |
|                                    | Proof of Residency 2                                                                                                    |
|                                    | Click "Select documents" below to upload your second document                                                                                                    |
|                                    | Files                                                                                                    |
|                                    | Select documents                                                                                                    |
|                                    |                                                                                                    |

#### (9) FINAL DATA CONFIRMATION

Double check that all information is accurate by reviewing each of the tabs.

When complete, click "Confirm and Continue."

| Please update all information.         |                                                                                |
|----------------------------------------|--------------------------------------------------------------------------------|
| <ul> <li>Family Information</li> </ul> | Please confirm that all information is accurate by reviewing each of the tabs. |
|                                        | Click Finish and Submit when complete.                                         |
| Student                                |                                                                                |
| Contacts                               |                                                                                |
| Medical History                        |                                                                                |
| Documents                              |                                                                                |
| <ul> <li>Authorizations</li> </ul>     |                                                                                |
| Requested Documents                    |                                                                                |
| 9 Final Data Confirmation              |                                                                                |
| Confirm and Continue                   |                                                                                |
|                                        |                                                                                |

The final screen will appear to confirm your completion of the Data Confirmation process.

| Please update all information.     |                                                                                                    |  |
|------------------------------------|----------------------------------------------------------------------------------------------------|--|
| Family Information                 | Thank you for using the Travis USD Online Data Confirmation process.<br>TRAVIS UNIFIED<br>SCHOOL DISTRICT<br>We have been determined<br>The set of a community of learner.<br>Please note that you will need to provide proof of residency<br>to your school site if you have made any changes to your home address.<br>Please contact your school site if you have any questions. |  |
|                                    |                                                                                                    |  |
| Student                            |                                                                                                    |  |
| Contacts                           |                                                                                                    |  |
| Medical History                    |                                                                                                    |  |
| Documents                          |                                                                                                    |  |
| <ul> <li>Authorizations</li> </ul> |                                                                                                    |  |
| Requested Documents                |                                                                                                    |  |
| Final Data Confirmation            |                                                                                                    |  |
|                                    |                                                                                                    |  |

\*\*You may be required to provide proof of residency prior to your child attending school\*

### **NEXT STEPS**

#### You will receive an email confirmation receipt.

 Reply Reply All Forward TM

 From: DoNotReply\_Aeries@travisusd.org

 Date: 6/29/17 7:36 PM (GMT-08:00)

 To:
 @hotmail.com

 Subject: Student Data Confirmation for:
 (School #=21, Student #= ), Permanent ID= )

 DATA CONFIRMATION RECEIPT

Thank you for confirming the data for your student:

Having accurate information greatly helps the school maintain a healthy and safe learning environment.

This email confirms that you have completed the data confirmation process.

### WHAT IF MY INFORMATION CHANGES DURING THE YEAR?

Please do not hesitate to contact the school is any of your child's information changes after the Data Confirmation period.

\*\*It is vital that the school has the most up-to-date contact information in the event of an emergency.\*\*

THANK YOU FOR COMPLETING THE ONLINE DATA CONFIRMATION PROCESS!

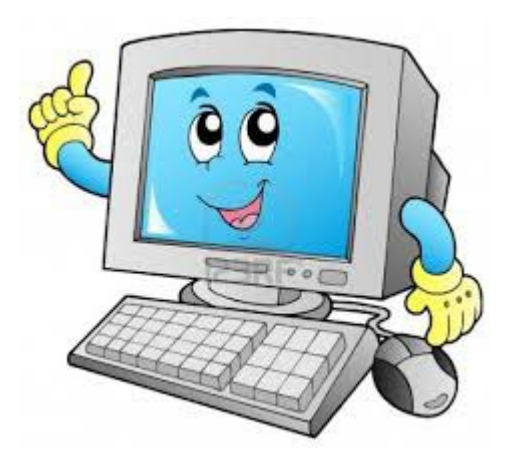

Page 14 | 14